## **Running Docker Apps**

Sang Shin JPassion.com "Code with Passion!"

### **Topics**

- Run Linux (Alpine, Ubuntu, Fedora, etc.)
- Run Helloworld apps
- Docker containers
- Run Web application with Port binding
- Run Nginx, Tomcat with Port binding
- Volume

## **Run Alpine/Ubuntu**

## Lab: Running Alpine or Ubuntu Linux

- docker pull alpine
- docker images
- docker run alpine ls -l (docker run ubuntu ls l)
- docker run alpine echo "hello from alpine"
- docker run alpine /bin/sh
- docker ps
- docker ps -a
- docker run -it alpine /bin/sh
  - > Run it in interactive mode

#### Lab: Pulling/Installing a image from the registry

C:\Users\sangs>docker pull alpine Using default tag: latest latest: Pulling from library/alpine 627beaf3eaaf: Pull complete Digest: sha256:58e1a1bb75db1b5a24a462dd5e2915277ea06438c3f105138f97eb53149673c4 Status: Downloaded newer image for alpine:latest

C:\Users\sangs>docker images REPOSITORY TAG IMAGE ID CREATED SIZE alpine latest 4a415e366388 3 weeks ago 3.99 MB

## Lab: Pulling/Installing an image from registry

C:\Users\sangs>docker pull ubuntu Using default tag: latest latest: Pulling from library/ubuntu d54efb8db41d: Pull complete f8b845f45a87: Pull complete e8db7bf7c39f: Pull complete 9654c40e9079: Pull complete 6d9ef359eaaa: Pull complete Digest: sha256:dd7808d8792c9841d0b460122f1acf0a2dd1f56404f8d1e56298048885e45535 Status: Downloaded newer image for ubuntu:latest

#### C:\Users\sangs>docker images

| REPOSITORY | í tag  | IMAGE ID     | CREATED     | SIZE    |
|------------|--------|--------------|-------------|---------|
| alpine     | latest | 4a415e366388 | 3 weeks ago | 3.99 MB |
| ubuntu     | latest | 0ef2e08ed3fa | 4 weeks ago | 130 MB  |

#### Lab: Run Alpine or Ubuntu image – Creates container instance

#### C:\Users\sangs>docker run alpine Is -I

total 52

| drwxr-xr-x | 2 root  | root | 4096 Mar 3 11:20 bin  |
|------------|---------|------|-----------------------|
| drwxr-xr-x | 5 root  | root | 340 Mar 27 22:24 dev  |
| drwxr-xr-x | 14 root | root | 4096 Mar 27 22:24 etc |
|            |         |      |                       |
| drwxrwxrwt | 2 root  | root | 4096 Mar 3 11:20 tmp  |
| drwxr-xr-x | 7 root  | root | 4096 Mar 3 11:20 usr  |
| drwxr-xr-x | 12 root | root | 4096 Mar 3 11:20 var  |

C:\Users\sangs>docker run ubuntu echo "Code with Passion!" Code with Passion!

docker run <image> <command> <arguments>

C:\Users\sangs>docker run alpine echo "Code with Passion!" "Love" Code with Passion! Love

C:\Users\sangs>docker ps CONTAINER ID IMAGE

COMMAND

CREATED

#### Lab: Run an image in interactive mode

| C:\Users\sangs>do<br>/ # Is<br>bin etc lib mnt<br>dev home media<br>/ # pwd<br>/<br>/ # cd tmp<br>/tmp # Is<br>/tmp # ls<br>hello<br>/tmp # | cker run -i -t al         | pine /bin/sh<br>sys_usr<br>rv_tmp_var<br> | -i for inte<br>t for creating a ne | ractive mode<br>ew terminal to i | nteract |                           |
|----------------------------------------------------------------------------------------------------|---------------------------|-------------------------------------------|------------------------------------|----------------------------------|---------|---------------------------|
| In other terminal                                                                                                    |                           |                                           |                                    |                                  |         |                           |
| C:\>docker-machine<br><br>C:\>@FOR /f "toker                                                                                                | e env<br>ns=*" %i IN ('do | ocker-machine env')                       | ) DO @%i                           |                                  |         |                           |
| C:\> <mark>docker ps</mark><br>CONTAINER ID<br>702304e36cfc                                                                                 | IMAGE<br>alpine           | COMMAND<br>"/bin/sh"                      | CREATED<br>3 minutes ago           | STATUS<br>Up 3 minutes           | PORTS   | NAMES<br>pedantic_wozniał |

# **Run Helloworld Apps**

#### Lab: Run "hello-world" image

| 🖻 cmd                                                                                                    |                                                                                                    |                                                                                                    | _                             |      | ×        |
|----------------------------------------------------------------------------------------------------|----------------------------------------------------------------------------------------------------|----------------------------------------------------------------------------------------------------|-------------------------------|------|----------|
| 🔤 <1> cmd                                                                                                    |                                                                                                    | Search                                                                                              | ج 🛃 🔍                         | - 1  |          |
| no-trunc<br>-q,quiet<br>-s,size                                                                                                    | Don't truncate output<br>Only display numeric IDs<br>Display total file sizes                                                                                                    |                                                                                                    |                               |      |          |
| C:\ <mark>:</mark> docker run hello-wo<br>time <del>="2017-03-22110:39:</del><br>ypto/x509: system root<br>Hello from Docker!                                               | rld<br>39-04:00" level=info msg="U<br>pool is not available on Wi                                                                                                    | nable to use system<br>ndows"                                                                       | ı certifi                     | cate | pool: cr |
| This message shows that                                                                                                    | your installation appears                                                                                                    | to be working corre                                                                                 | ectly.                        | _    |          |
| To generate this messag<br>1. The Docker client c<br>2. The Docker daemon p<br>3. The Docker daemon c<br>executable that pro<br>4. The Docker daemon s<br>to your terminal. | e, Docker took the followin<br>ontacted the Docker daemon.<br>ulled the "hello-world" ima<br>reated a new container from<br>duces the output you are cu<br>treamed that output to the | ng steps:<br>nge from the Docker<br>n that image which r<br>nrently reading.<br>Docker client, whic | Hub.<br>runs the<br>ch sent i | t    |          |
| To try something more a<br>\$ docker run -it ubunt                                                                                                    | mbitious, you can run an Ub<br>u bash                                                                                                    | untu container with                                                                                 | 1:                            |      |          |
| Share images, automate<br>https://cloud.docker.c                                                                                                    | workflows, and more with a<br>om/                                                                                                    | free Docker ID:                                                                                     |                               |      |          |
| For more examples and i<br>https://docs.docker.co                                                                                                    | deas, visit:<br>m/engine/userguide/                                                                                                    |                                                                                                    |                               |      |          |
|                                                                                                    |                                                                                                    |                                                                                                    |                               |      |          |

C:\>

#### Lab: Run another Helloworld image

C:\>docker run docker/whalesay cowsay "Hello world" Unable to find image 'docker/whalesay:latest' locally latest: Pulling from docker/whalesay e190868d63f8: Pull complete 909cd34c6fd7: Pull complete 0b9bfabab7c1: Pull complete a3ed95caeb02: Pull complete 00bf65475aba: Pull complete c57b6bcc83e3: Pull complete 8978f6879e2f: Pull complete 8eed3712d2cf: Pull complete Digest: sha256:178598e51a26abbc958b8a2e48825c90bc22e641de3d31e18aaf55f3258ba93b Status: Downloaded newer image for docker/whalesay:latest

< "Hello world" >

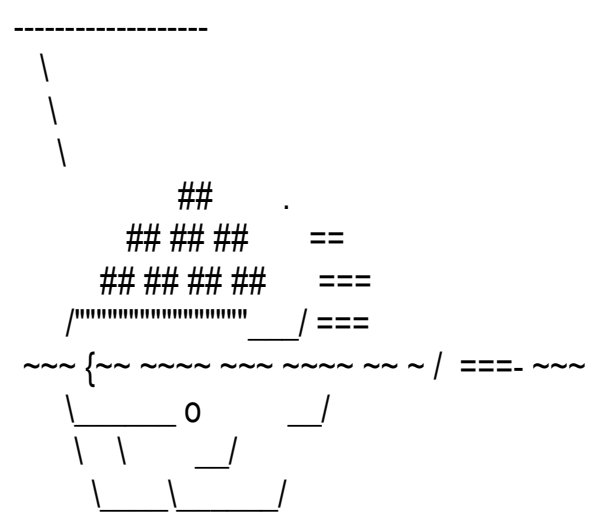

## Lab: Run another Helloworld image

C:\>docker run docker/whalesay cowsay "Code with Passion!"

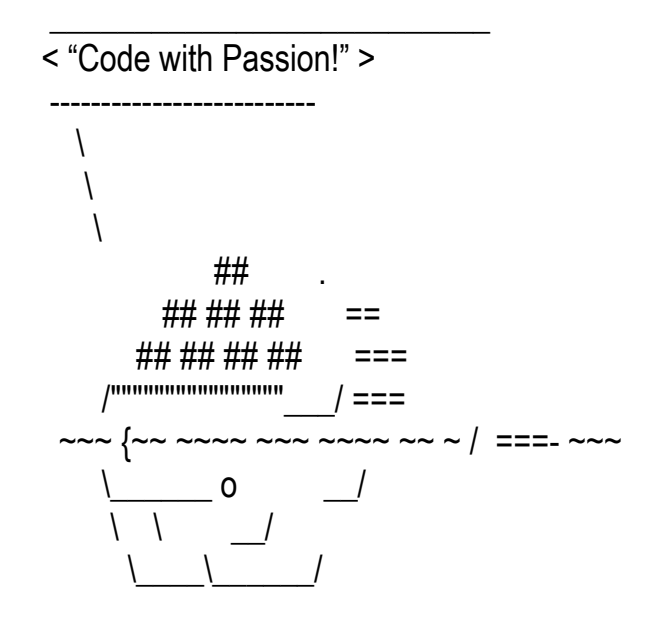

## **Docker Containers**

#### **Docker Containers**

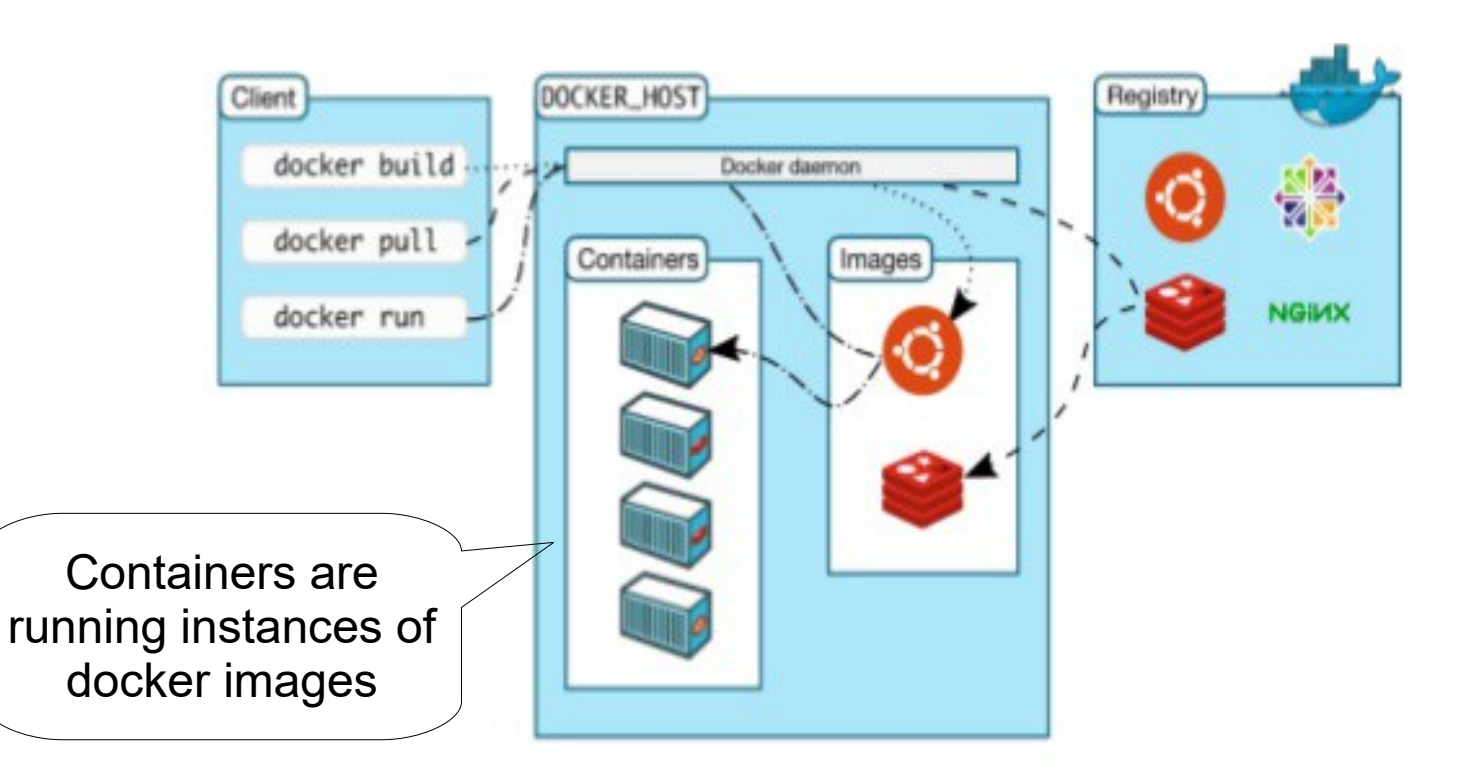

#### Lab: Run Containers

- docker ps
  - > List all running containers
- docker ps -a
  - > List all containers (including the ones that exited)
- docker run ubuntu /bin/echo "Hello, Sang!"
  - > docker run <image> <command> <arguments>
  - > Run a container from the <image> and then run command using arguments
- docker run -i -t ubuntu /bin/echo "Hello, Sang!"
  - > Run container in interface mode (-i) and create a terminal to interact with (-t)

#### Lab: Run Containers in the Detached Mode (Background)

- docker run -d ubuntu /bin/sh <some background operation>
  - > Run container in detached mode (background)
- docker attach <container-id>
  - > Attach to the container that is running in the detached mode

#### Lab: Run Container in Detached Mode

C:\>docker run -d ubuntu /bin/sh -c "while true; do echo \$(date); sleep 10; done" 413dc7c0e672fc4410bea1b8dca6d256e414c3a86ed9886bbcd72a6cb41e823f

C:\>docker ps 413dc7c0e672 ubuntu "/bin/sh -c 'while..." 25 seconds ago Up 24 seconds

C:\>docker logs 413dc7c0e672fc4410bea1b8dca6d256e414c3a86ed9886bbcd72a6cb41e823f Wed Mar 22 18:55:01 UTC 2017 Wed Mar 22 18:55:11 UTC 2017 Wed Mar 22 18:55:21 UTC 2017 Wed Mar 22 18:55:31 UTC 2017

#### Lab: Container Status "docker ps -a"

| C:\>docker ps -a<br>CONTAINER ID             | IMAGE                               | COMMAND                          | CREATED                         | STATUS                               | PORTS                                   |
|----------------------------------------------|-------------------------------------|----------------------------------|---------------------------------|--------------------------------------|-----------------------------------------|
| 7c3336dfd309<br>loving_ride4<br>kind murdock | ubuntu<br>425edd202eb               | "/bin/sh -c 'while<br>ubuntu     | ." 5 minutes ago<br>"/bin/sh" 7 | Exited (137) Abou<br>minutes ago Exi | t a minute ago<br>ted (2) 6 minutes ago |
| dd69d7f85fec<br>stupefied_perlma             | ubuntu<br>n                         | "/bin/bash"                      | 9 minutes ago                   | Exited (0) 9 minutes                 | ago                                     |
| be9d06b60a92<br>loving_pasteur               | ubuntu                              | "/bin/bash"                      | 16 minutes ago                  | Exited (0) 16 minu                   | ites ago                                |
| 784021474b5c<br>optimistic_aryab             | busybox<br>hata                     | "ping google.cor                 | m" 18 hours ago                 | D Up 18 hours                        |                                         |
| d09ae6ad4f49<br>0.0.0.0:8080->808            | jiwhiz/spring-boot<br>30/tcp demo-a | :-docker-mysql "java -Dja<br>app | ava.secur" 18 ho                | urs ago Up 18 h                      | ours                                    |

#### Lab: Remove exited containers

| C:\>docker ps -a<br>CONTAINER ID                                                          | IMAGE                 | COMMAND                      | CREATED                         | STATUS                                    | PORTS                               |
|-------------------------------------------------------------------------------------------|-----------------------|------------------------------|---------------------------------|-------------------------------------------|-------------------------------------|
| 7c3336dfd309<br>loving_ride4<br>kind murdock                                              | ubuntu<br>425edd202eb | "/bin/sh -c 'while<br>ubuntu | ." 5 minutes ago<br>'/bin/sh" 7 | Exited (137) About a<br>minutes ago Exite | a minute ago<br>d (2) 6 minutes ago |
| dd69d7f85fec                                                                              | ubuntu<br>an          | "/bin/bash"                  | 9 minutes ago                   | Exited (0) 9 minutes a                    | Igo                                 |
| be9d06b60a92<br>loving pasteur                                                            | ubuntu                | "/bin/bash"                  | 16 minutes ago                  | Exited (0) 16 minute                      | es ago                              |
| 784021474b5c<br>optimistic aryal                                                          | busybox<br>phata      | "ping google.cor             | n" 18 hours ago                 | Up 18 hours                               |                                     |
| d09ae6ad4f49                                                                              | jiwhiz/spring-boo     | ot-docker-mysql "java -Dja   | ava.secur" 18 hoi               | urs ago Up 18 hou                         | urs                                 |
| 0.0.0.0:8080->808                                                                         | 80/tcp demo           | -app                         |                                 |                                           |                                     |
| C:\>docker stop <                                                                         | container-id>         |                              |                                 |                                           |                                     |
| C:\>docker rm <c< td=""><td>ontainer-id&gt;</td><td></td><td></td><td></td><td></td></c<> | ontainer-id>          |                              |                                 |                                           |                                     |

#### Lab: Remove all exited containers

| C:\>docker ps -a<br>CONTAINER ID             | IMAGE                   | COMMAND                         | CREATED                       | STATUS                              | PORTS                                     |
|----------------------------------------------|-------------------------|---------------------------------|-------------------------------|-------------------------------------|-------------------------------------------|
| 7c3336dfd309<br>loving_ride4<br>kind_murdock | ubuntu<br>425edd202eb ι | "/bin/sh -c 'while"<br>buntu "/ | ' 5 minutes ago<br>/bin/sh" 7 | Exited (137) Abou<br>minutes ago Ex | ut a minute ago<br>ited (2) 6 minutes ago |
| dd69d7f85fec<br>stupefied_perlma             | ubuntu<br>In            | "/bin/bash"                     | 9 minutes ago                 | Exited (0) 9 minutes                | s ago                                     |
| be9d06b60a92<br>loving_pasteur               | ubuntu                  | "/bin/bash"                     | 16 minutes ago                | Exited (0) 16 min                   | utes ago                                  |
| 784021474b5c<br>optimistic_aryal             | busybox<br>bhata        | "ping google.com                | " 18 hours ago                | D Up 18 hours                       |                                           |
| d09ae6ad4f49                                 | jiwhiz/spring-boot-     | docker-mysql "java -Dja         | va.secur" 18 ho               | urs ago Up 18 l                     | hours                                     |
| 0.0.0.0:8080->808                            | 30/tcp demo-a           | op                              |                               |                                     |                                           |
| C:\>docker stop                              | \$(docker ps -a -q)     |                                 |                               |                                     |                                           |
| C:\>docker rm \$(                            | docker ps -a -q)        |                                 |                               |                                     |                                           |

C:\>docker container prune

# Run Web Application with Port Binding

#### Lab: Running a static web application

- docker run -d seqvence/static-site
- docker ps
- docker stop <container-id> and docker rm <container-id>
- docker run --name static-site -e AUTHOR="Your Name" -d -P seqvence/static-site
- docker port static-site
  - > 443/tcp -> 0.0.0.0.32772
  - > 80/tcp  $\rightarrow$  0.0.0.32773
- Then using your browser
  - http://localhost:32773 or
  - > docker-machine ip default and then http://192.168.99.100/32773

#### Lab: Run static web application without porting binding

C:\>docker run -d seqvence/static-site 30b7a66141581b77936bc382eba693149f53f4306f0afd4f95c613247928530b

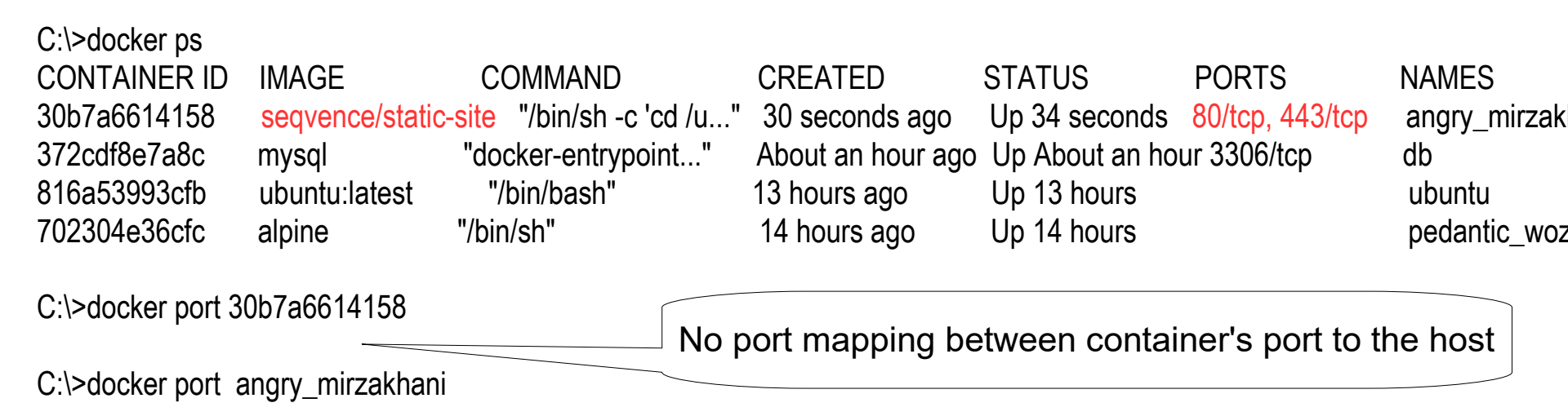

C:\>

#### Lab: Run static web application with port binding -P

C:\>docker ps **CONTAINER ID** IMAGE CREATED COMMAND STATUS PORTS NAMES 30b7a6614158 seqvence/static-site "/bin/sh -c 'cd /u..." 30 seconds ago Up 34 seconds 80/tcp, 443/tcp angry mirzak About an hour ago Up About an hour 3306/tcp 372cdf8e7a8c mysql "docker-entrypoint..." db

C:\>docker stop angry\_mirzakhani

```
C:\>docker run --name static-site -e AUTHOR="Sang" -d -P seqvence/static-site 63072ba56255b41f2e399f075d042230dbaaf28fa27adc6bda4c4f6b706be03e
```

C:\>docker ps CONTAINER ID IMAGE COMMAND ... PORTS NAMES 63072ba56255 seqvence/static-site "/bin/sh -c 'cd /u..." ... 0.0.0.0:32773->80/tcp, 0.0.0.0:32772->443/tcp static-site 372cdf8e7a8c mysql "docker-entrypoint..." 3306/tcp db

```
C:\>docker port static-site
443/tcp -> 0.0.0.0:32772
80/tcp -> 0.0.0.0:32773
container ports host ports
```

#### Lab: Access the static web application

C:\>docker-machine ip 192.168.99.100

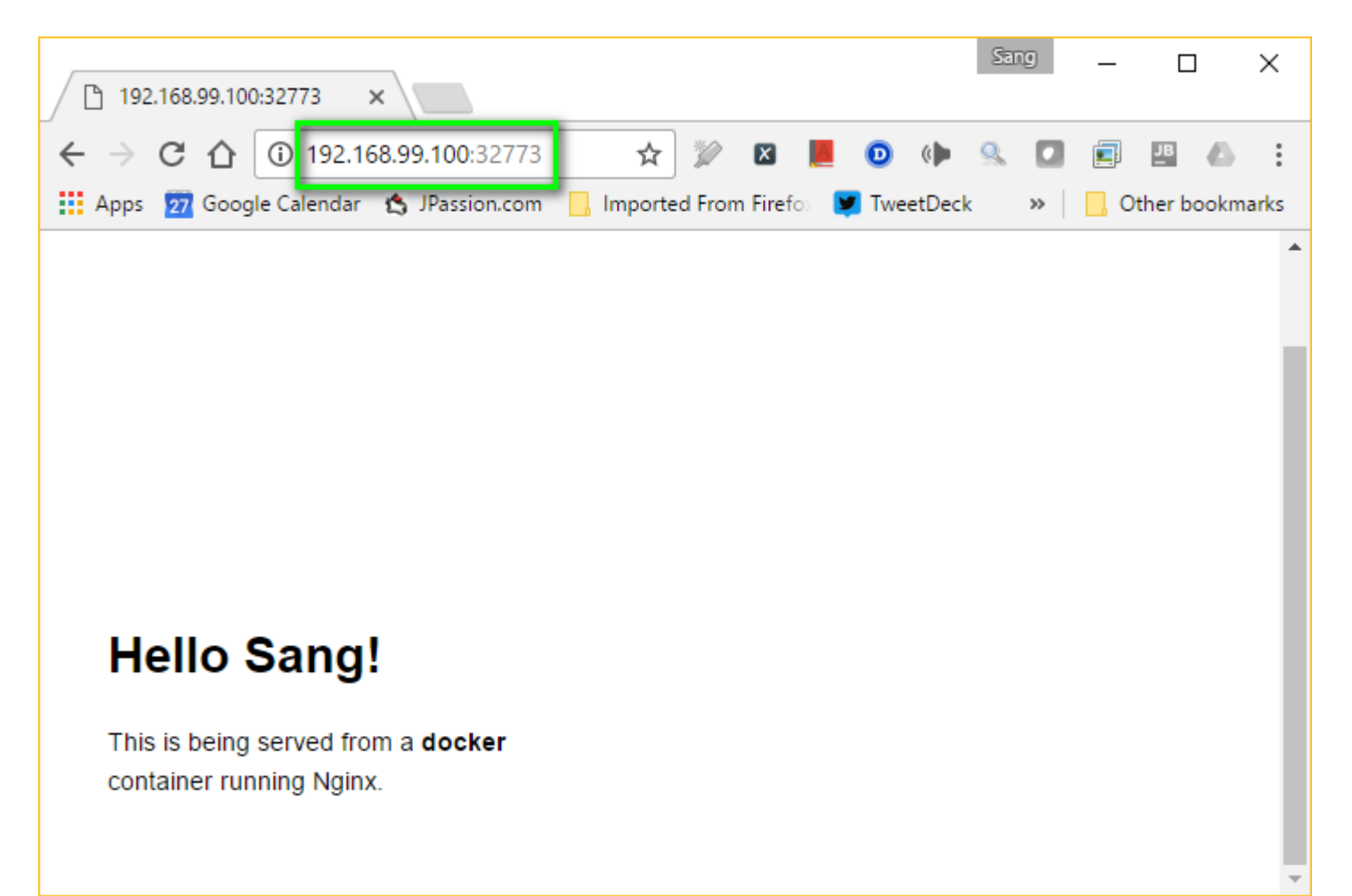

#### Port binding options on "docker run" command

C:\>docker run --help Usage: docker run [OPTIONS] IMAGE [COMMAND] [ARG...]

Run a command in a new container

Options:

--add-host list -a, --attach list --name string Add a custom host-to-IP mapping (host:ip) (default []) Attach to STDIN, STDOUT or STDERR (default []) Assign a name to the container

--privileged -p, --publish list -P, --publish-all Give extended privileges to this container Publish a container's port(s) to the host (default []) Publish all exposed ports to random ports

-p Create a port mapping rule like -p ip:hostPort:containerPort. containerPort is required. If no hostPort is specified, Docker will automatically allocate one.

-P Map a dynamically allocated host port to all container ports that have been exposed by the Dockerfile

#### Lab: Run static web application with port binding -p

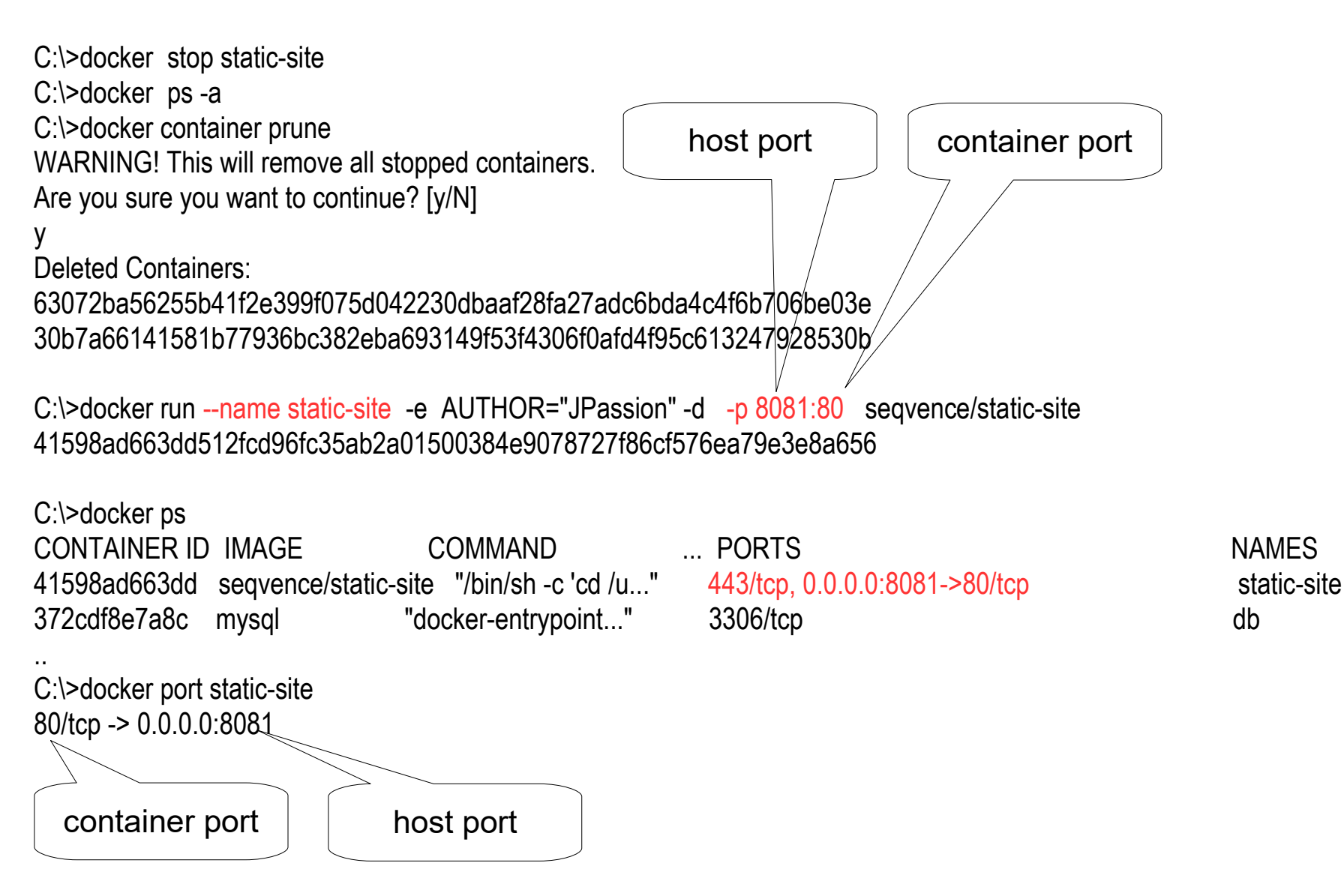

#### Lab: Access the static web application

C:\>docker-machine ip 192.168.99.100

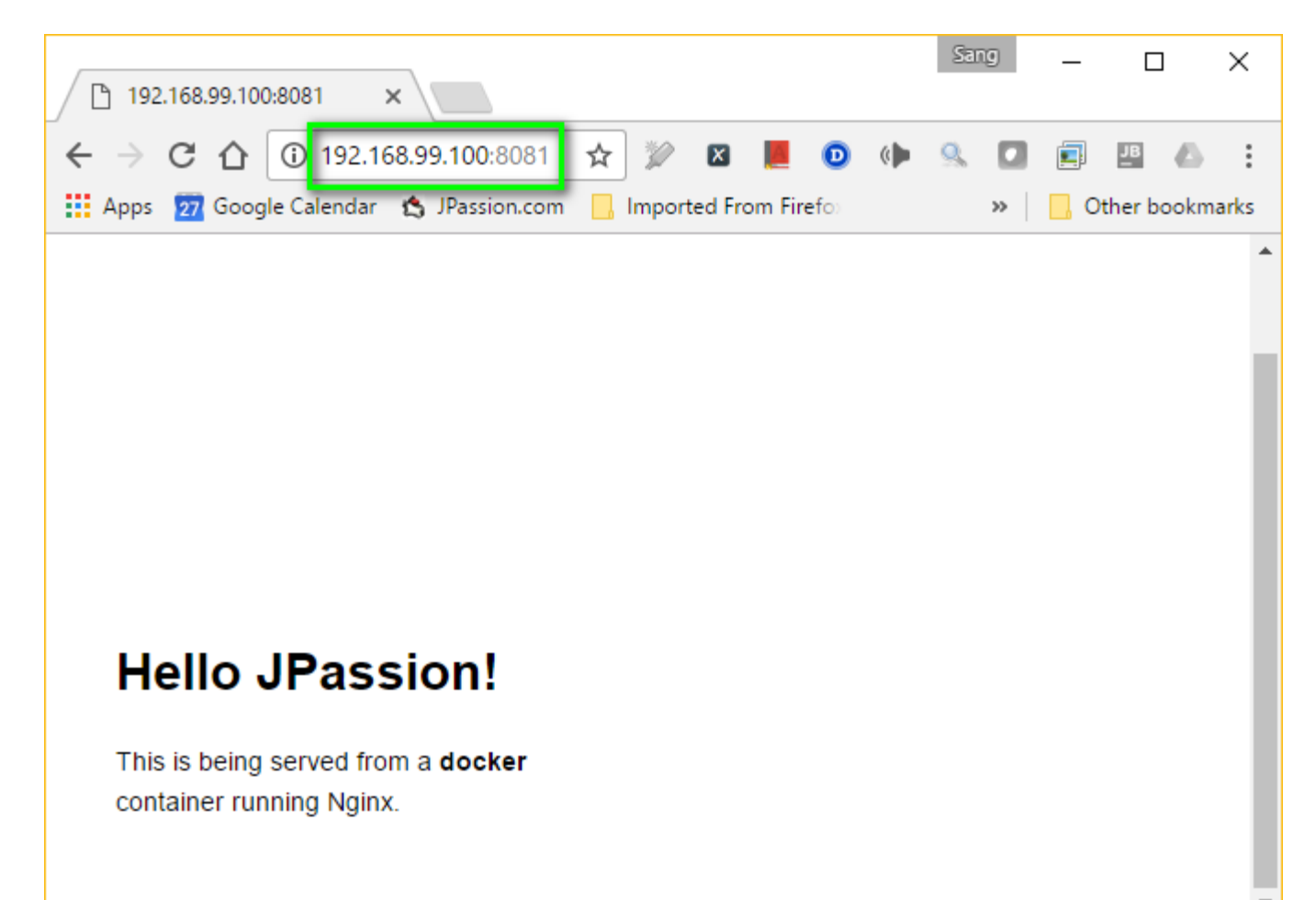

## Run Nginx, Tomcat with Port Binding

### Lab: Run nginx

C:\>docker run --name mynginx -P -d nginx Unable to find image 'nginx:latest' locally latest: Pulling from library/nginx

9abee7e1ef9d: Pull complete Digest: sha256:52f84ace6ea43f2f58937e5f9fc562e99ad6876e82b99d171916c1ece587c188 Status: Downloaded newer image for nginx:latest fc09723aea492b0451b93e012a835ede53c74ed3c05e3da5d06b16688f124009

C:\>docker ps CONTAINER ID IMAGE COMMAND CREATED STATUS PORTS fc09723aea49 nginx "nginx -g 'daemon ..." 22 seconds ago Up 21 0.0.0.0:32769->80/tcp, 0.0.0.0:32768->443/tcp

C:\>docker-machine ip 192.168.99.100

. . .

C:\>curl 192.168.99.100:32769 <!DOCTYPE html> <html> <head> <title>Welcome to nginx!</title> <style> body { width: 35em;

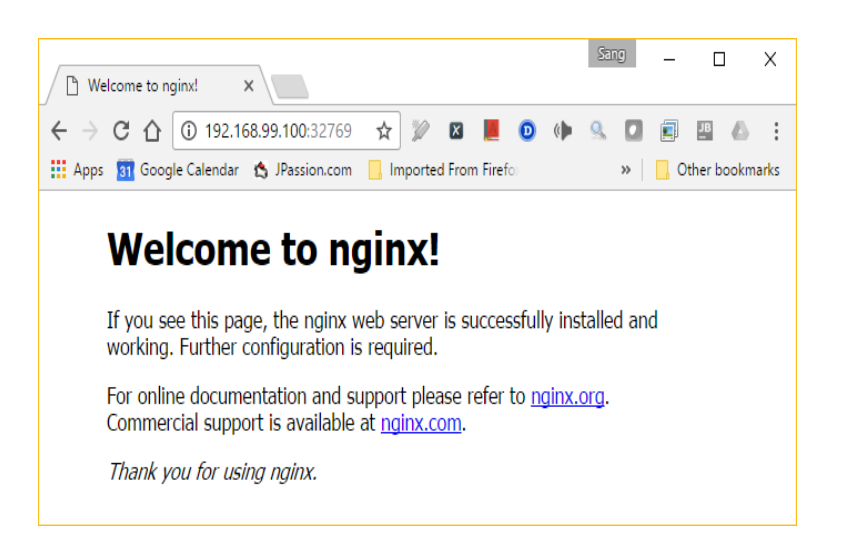

#### Lab: Run Tomcat

C:\>docker run --name mytomcat -P -d tomcat

C:\>docker ps CONTAINER ID IMAGE 5ffb9aa3b373 fc09723aea49 nginx

...

COMMAND tomcat "catalina.sh run"

CREATED 17 seconds ago "nginx -g 'daemon ..." 17 minutes ago

STATUS Up 16 seconds Up 17 minutes

PORTS NAMES 0.0.0.0:32770->8080/tcp mytomcat 0.0.0.0:32769->80/tcp, 0.0.0.0:32768->44

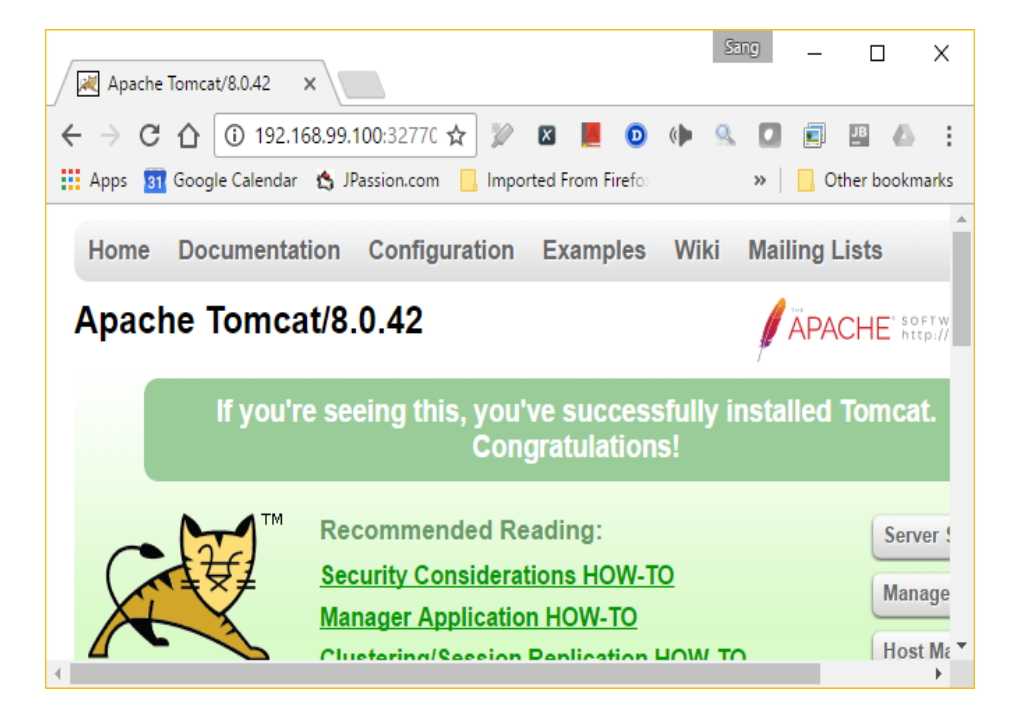

## Volume

## Code with Passion! JPassion.com